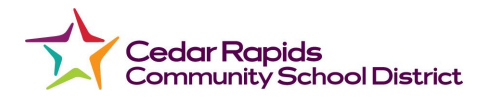

## Cómo iniciar sesión en un Chromebook estudiantil

Hay dos maneras iniciar sesión en un Chromebook

## Las instrucciones para usar por la primera vez

- 1. Primero, enchufa tu Chromebook, para que puedas encenderlo.
- 2. Enciende tu Chromebook. El botón está en el teclado en el lado izquierdo cerca de la pantalla.
- Después de que encienda la computadora, presiona el botón para apagar. (Necesitamos que tú enciendas y apagues tu computadora una vez para instalar software que fue recientemente actualizado. Esta es una instrucción solo para una vez.)
- 4. Deja que la computadora apague, y presiona el botón de encendido para encenderla otra vez.
- 5. **Solo en casa:** Conecta al internet por tu Wi-Fi o hotspot. El Chromebook debe lanzar automáticamente la pantalla de conexiones de internet, pero si no la hace,

tu verás esta imagen para el vínculo de internet  $\checkmark$ . Haz clic en este vínculo para establecer tu internet en casa. Cuando haces clic en el vínculo, tú necesitarás hacer clic en el icono otra vez para abrir todas las opciones de internet. Encuentra tu internet o hotspot móvil (asegura que el hotspot está encendido) y entra la contraseña para tu internet o hotspot. Tú debes necesitar hacer esto solo una vez. Ahora tu computadora debe estar lista para conectarse al internet.

6. Ahora, siga las instrucciones abajo para iniciar sesión

| Iniciar sesión con email                                                                                                    | Iniciar sesión con un Quick Card o                                                                                                    |
|----------------------------------------------------------------------------------------------------|----------------------------------------------------------------------------------------------------|
| estudiantil                                                                                                    | (Código QR)                                                                                                    |
| <ol> <li>Cuando aparezca el ClassLink Login<br/>usando QuickCard, selecciona Enter<br/>Google Account info (está ubicado</li> </ol> | <ol> <li>Cuando aparezca la pantalla de<br/>ClassLink Login Using QuickCard,<br/>muestra el código QR Code a la<br/>cámara. (está por arriba de la pantalla<br/>de Chromebook)</li> <li>El código QR debe aparecer en el<br/>cuadrado.</li> </ol> |

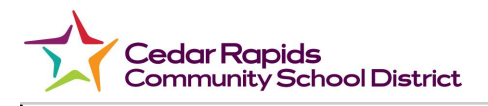

en la pantalla en la esquina a la derecha por abajo.)

2. La pantalla de "Sign in to your Chromebook," va a aparecer.

| Google                             |              |
|------------------------------------|--------------|
| Sign in to your Chromebook         |              |
| Managed by crschools.us Learn more |              |
| Enter your email                   |              |
|                                    | @emekaele.ue |

- 3. Entra tu email, presiona Next.
- 4. La pantalla de bienvenida aparecerá, entra tu contraseña, presiona **Next.**

| < Back              |      |
|---------------------|------|
| Google              |      |
| Welcome             |      |
| Enter your password |      |
|                     | Next |

 Si Google Chrome no abre automaticamente, abre Google Chrome. (está ubicada por debajo)

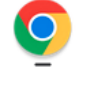

 Una vez que Google Chrome está abierto, presiona el icono de hogar por arriba de la pantalla

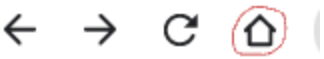

7. En la pantalla de iniciar sesión de CRCSD Classlink, selecciona Sign In

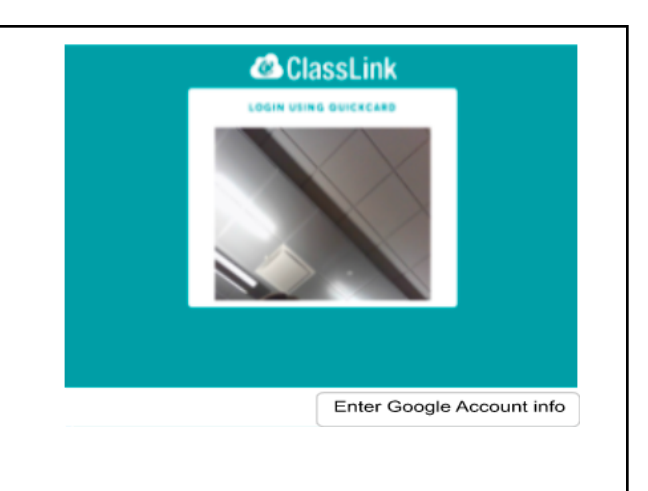

- Si eres un nuevo estudiante, es posible que verás la pantalla de "Welcome to your new account," mira el acuerdo (agreement), desplaza por debajo, presiona "I understand." (Entiendo)
- 4. Si Google Chrome no abre automaticamente, abre Google Chrome. (está ubicada por debajo)

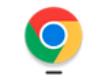

 Una vez que Google Chrome está abierto, presiona el icono de hogar por arriba de la pantalla.

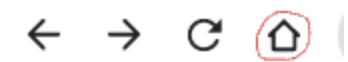

- La pantalla principal de ClassLink debe aparecer, mostrando las aplicaciones de tu cuenta estudiantil.
- 7. Mira por debajo, un ejemplo de la pantalla principal de ClassLink de un estudiante.
- Algunas aplicaciones usan Clever, si la computadora pregunta Sign in to Clever, selecciona Log in with Google. Por ejemplo: SuperKids usa

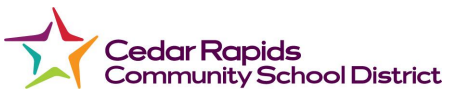

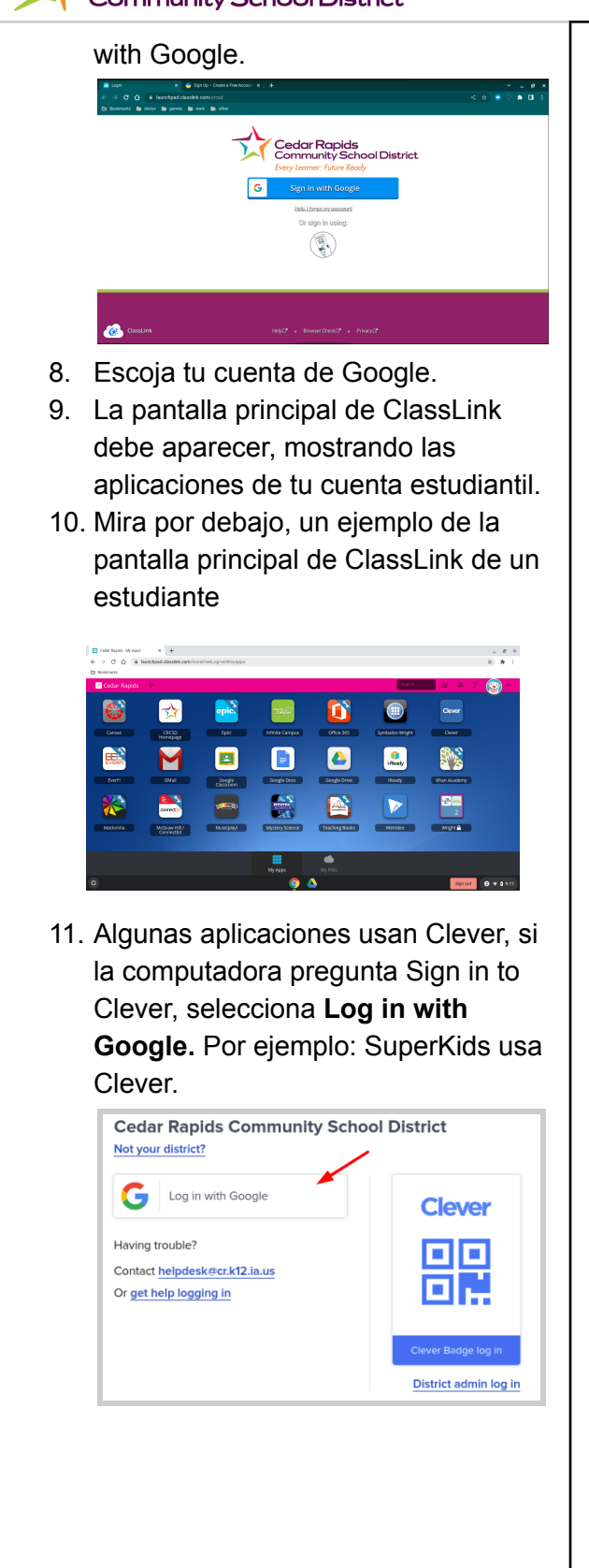

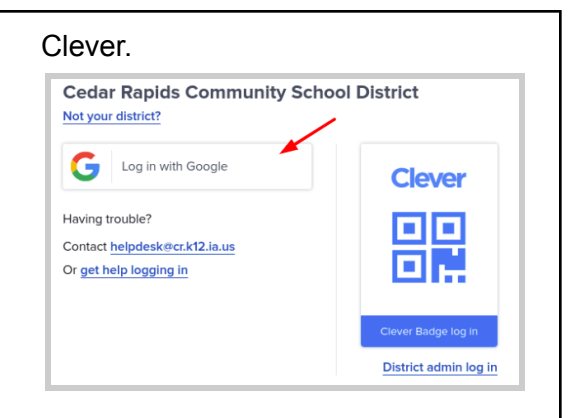

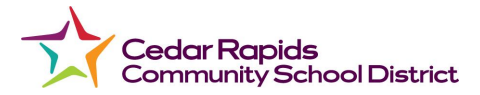